## 如何开通工商银行个人网?如何开通工商银行个人网银

1. 打开工商银行网站首页(), 点击"个人网上银行";

2. 点击"网上银行自助注册",进入后阅读该页面上的内容,然后点击确定;

3.进入"注册个人客户服务协议书"页面,仔细阅读并接受后,点击接受此协议 按钮;

4. 进入"用户自助注册"页面,详细填写用户信息,确认无误,点击确定;

工商银行个人网上银行开通成功,即可在线实时查询工行卡余额。

6你也可以带上有效证件到工商银行营业网点办理工商银行个人网银,申请动态口 令卡或者U盾。

工商银行怎么办网银?

1、登录银行网站,在个人网银下方点击"注册",一般会有"网上自助注册须知"的,看完注册须知后点"注册个人网上银行",然后填写注册卡账号、密码、验证码,然后提交,之后按提示操作即可。网上自助注册的网银没有支付功能,只能 查询账户信息。

2、持银行卡和身份证到开卡银行当地网点签约开通网银即可。开通网银的同时即开通网上支付功能,如果你的银行卡有理财功能,还可以签约开通网上理财功能。